## Maruzen eBook Library ~ ID/PW を使った学外からのアクセスについて~

- 1. Maruzen eBook Library ヘアクセスします。 URL: https://elib.maruzen.co.jp/
- 2. 認証画面で、ID/PW を入力し、「認証する」をクリックします。

| <b>CBook</b><br>Library | Maruzen eBook Libraryは、学術書籍に特化した機関向け電子書籍配信サービスです。                                                           | M N |
|-------------------------|----------------------------------------------------------------------------------------------------|-----|
|                         | > 機関認証         認証ID:         認証パスワード:         認証しない (ゲスト利用)         認証しない (ゲスト利用)         学認アカウントをお持ちの方はこちち |     |
|                         | ※認証ID/認証パスワードをお持ちでない場合は、<br>【認証しない(グスト利用)】を選択してください。                                                        |     |

【ID/PW 揭載場所】

●教職員→

T365>SharePoint>ライブラリ(全校舎)>510.付属図書館>【電子ブック】Maruzen eBook Library ID/PW

●学生→

図書館 HP「利用状況の確認」からログイン⇒左側メニュー「学内者専用ページ」⇒学外からアクセスできる ID/PW

- 3. ログイン後の本の検索方法
  - A. 「購読契約タイトル一覧」から本を探す A-1.画面下部のリンクをクリックします。

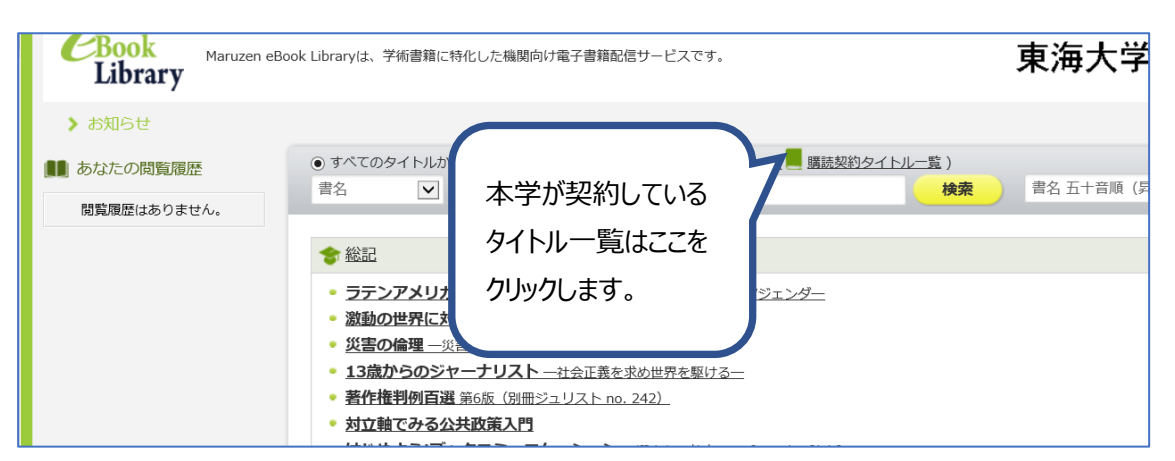

## A-2.一覧表示されたら、左側のメニューから絞り込みが可能です。

| <b>Book</b><br>Library Maruzen el                                                                                                    | Book Libraryは、学術書籍に特化した機関向け電子書籍配信サービスです。                                                                                                    |
|----------------------------------------------------------------------------------------------------|----------------------------------------------------------------------------------------------------|
| <ul> <li></li></ul>                                                                                                    | <ul> <li>● すべてのタイトルから検索</li> <li>● 購読契約しているタイトルから検索</li> <li>(■ 購読契約タイトル一覧)</li> <li>書名</li> <li>検索</li> <li>トップへ</li> <li>&lt;&lt; 磁初へ</li> <li>&lt; 前へ</li> <li>1</li> <li>2</li> <li>3</li> <li>4</li> <li>5</li> <li>次へ&gt;</li> <li>最後へ&gt;&gt;</li> </ul> |
| = 2015 55<br>= 2014 72<br>= 2013 77<br>= 2012 55<br>= 2011 72<br>= 2010 74<br>= 2009 53<br>+≥5/cm                                                                            | 2012年<br>日本はごうなる                                                                                                    |
| 出版社/提供元<br>10<br>セングージラーニング 9<br>富士通エフ・オー・エム 99<br>マイナビ出版 92<br>10<br>ロロングリッジ 97<br>アスクリビ版 93<br>モンズリッジ 97<br>アスクロ版 95<br>電社選び歴史版 93<br>電社選び歴史社 98<br>電社選び通知社 98<br>マオーム社 11 | ヤンルから絞り込みが<br>可能です。                                                                                                    |

## B. 検索して本を探す

B-1.検索ボックスに検索値を入力して、検索します。

| a monau(mmP) Claim Ancies - ロネの購入を… ミノーツバースリイト Min 日球が在信報リーに入 🌚 加用化者 - パーム |                                                                |  |  |  |  |
|----------------------------------------------------------------------------|----------------------------------------------------------------|--|--|--|--|
| <b>CBook</b><br>Library                                                    | Maruzen eBook Libraryは、学術書籍に特化した機関向け電子書籍配信サービスです。              |  |  |  |  |
| 🔎 絞り込み                                                                     | ○すべてのタイトのから検索 ● 購読決発しているタイトルから検索 (■ <u>購読契約タイトル一覧</u> )<br>= 2 |  |  |  |  |
| 出版年<br><u>2018</u>                                                         |                                                                |  |  |  |  |

## B-2. 読みたい資料がみつかったら、「閲覧」ボタンをクリックします。

| <b>アメリカに</b><br>調れない時代<br>2012 (日本経済の明日を読む)<br>間覧<br>2017                                                               |
|----------------------------------------------------------------------------------------------------|
| <ul> <li>         著編者 みず(は総合研究所(著))         出版社/提供元 東洋経済新報社         出版年 2011         ISBN 9784492395639     </li> </ul> |
| ▲ ダウンロード:可                                                                                                    |

4. 詳細画面

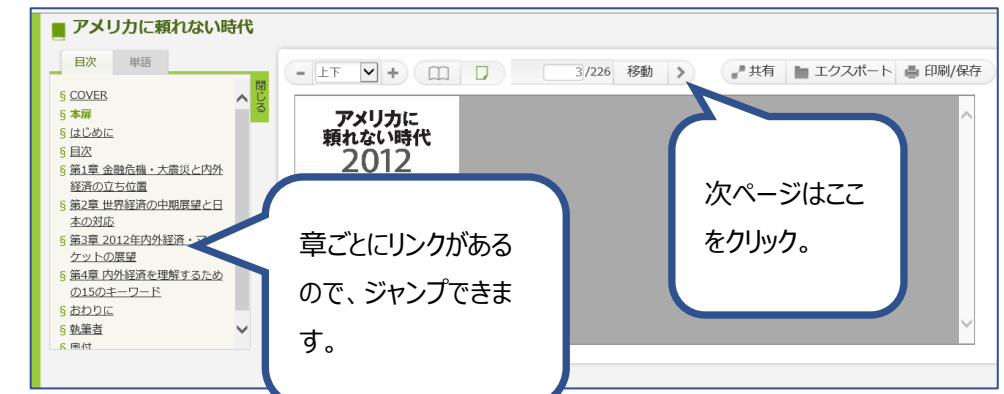

5. 印刷/保存について

「印刷・保存」ボタンをクリックすると、説明が表示されます。

印刷はダウンロードしたあとに、可能です。一度にダウンロードできる範囲には上限があります。

(コンテンツにより異なります。)

| 代                |                                                                                                    | 閲覧終了    |
|------------------|----------------------------------------------------------------------------------------------------|---------|
| 閉                | - 上下 ♥ + □□ □ 3/226 移動 > よ共有 ■ エクスポート                                                                                                    | 🛔 印刷/保存 |
| へ <sup>じ</sup> る |                                                                                                    |         |
|                  | 現在のページを含む最大60ページまで、ダウンロードできます。<br>ダウンロードしたファイルを複製・印刷することは、私的使用の範囲に限定されます。<br>私的使用以外の利用(例えば、研究室内・企業内等で共有するような使い方)は、<br>著作権者および発行者の権利を侵害するものとなり得ますので、ご注意ください。<br>なお、ダウンロードしたファイルでは、以下の操作が可能または不可能となっています。 |         |
|                  | 印刷:可 /テキスト・コピー:可                                                                                                    |         |
|                  | ● 現在ページのみダウンロード                                                                                                    |         |
|                  | ○現在ページを含む ページ分をダウンロード 実行                                                                                                    |         |
|                  |                                                                                                    | ×非表示    |
| ~                | アメリカに<br>頼れない時代<br>2012<br>日本経済の明日を読む                                                                                                    | ^       |

6. 利用終了について

利用後は、画面右上、の「閲覧終了」ボタンで終わらせてください。

※1 つのタイトルにつき、同時接続数は原則 1 となっています。閲覧終了ボタンを押さないと、一定の時間 (最後の操作から 10 分間)は、接続状態が保持されますので、他の人が利用できないことがあります。ご注 意ください。

以上